## Montefiore MYCHART DOING MORE TO HELP YOU MANAGE YOUR HEALTHCARE How to Turn on Notifications for MyChart – Mobile 1. Log into MyChart. Click on settings as highlighted. 12:11 •••ILTE MYCHART Kaitlyn ACTIVITIES **Test Results** Messages Appointments 12:11 📶 LTE 🔲 **MY**CHART Kaith Personalize 2. Click on Account Settings as highlighted ACTIVITIES Account Settings Switch Organizations **Test Results** Messag Log Out Account Settings 3. Turn on notifications as highlighted. Update Email and Phone @ ថា **Change Password** Use Passcode Use a 4-digit number as an alternative login for your account on this device. [່າ.] Use Face ID Use your fingerprint as an alternative login for your account on this device. MyChart Helpdesk: 855-226-3070 Notifications Send notifications to this device when new information is available.